# CitiDirect – SARS eFiling Tax Payment Manual

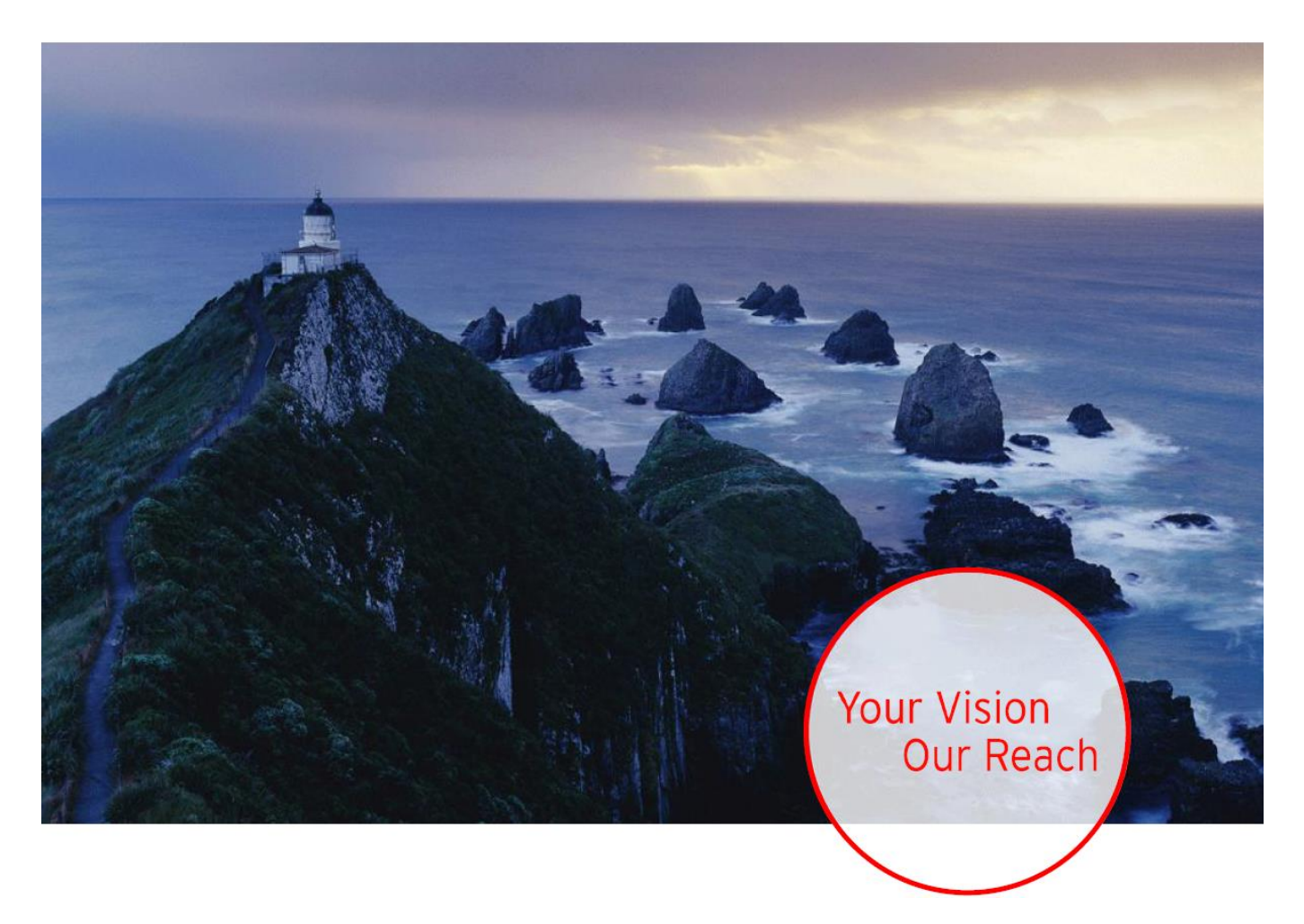

citi

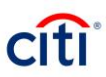

## **Table of Contents**

| CitiDirect – SARS Tax Payment Process and Procedure | 3 |
|-----------------------------------------------------|---|
| CitiDirect Process                                  | 3 |
| Process Flow                                        | 4 |
| Procedure                                           | 5 |
| Inputter - Screen visual procedure                  | 6 |
| Authorizer – Screen visual Procedure                | 8 |

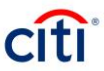

## CITIDIRECT – SARS TAX PAYMENT PROCESS AND PROCEDURE

## **CitiDirect Process**

| Expectations                | <ul> <li>Citibank customers to process all SARS tax payments via their CitiDirect platform following the normal payment flow</li> <li>Citibank customers to contact Citibank support should they encounter any difficulties with the payment process and procedures:</li> <li>Electronic Banking Support Team on 0800 000 601 / + 27 11 944 0773 or CTS.Africa@citi.com</li> <li>CitiService Team on 08000 22 484 / + 27 11 944 1900 or CitiService.za@citi.com</li> </ul> |                                                |  |  |
|-----------------------------|----------------------------------------------------------------------------------------------------|------------------------------------------------|--|--|
| Cut-off times               | The Citibank customer and Citibank processing cut-off times to process all SARS tax payments is detailed below:                                                                                                    |                                                |  |  |
|                             | CLIENT CUT-OFF                                                                                                    |                                                |  |  |
|                             | SAME DATE VALUE                                                                                                    |                                                |  |  |
|                             | Input and authorise the SARS payment before                                                                                                    | 18:00 GMT+2 of the given value date            |  |  |
|                             | rejected and the SARS payment will need to be redone from SARS eFiling with a new valid Value Date                                                                                                    |                                                |  |  |
|                             | FUTURE DA                                                                                                    | TED VALUE                                      |  |  |
|                             | Input and authorise SARS payment requests less than 30 days prior to the value date                                                                                                    |                                                |  |  |
| Requirements to effect SARS | The requirements to effect SARS tax payments is detailed below:                                                                                                    |                                                |  |  |
| tax payments                |                                                                                                    |                                                |  |  |
|                             | FROM SARS EFILING                                                                                                    | ONCE OFF FROM CITIBANK                         |  |  |
|                             | The unique 10 digit numeric eFiling Payment                                                                                                    | A unique 6 digit User Number that clients will |  |  |
|                             | Reference Number from the payment screen                                                                                                    | repeatedly input for each SARS tax payment.    |  |  |
|                             | on each SARS er ling payment.                                                                                                    | Citibank account number which you will be      |  |  |
|                             |                                                                                                    | making the tax payment from                    |  |  |
|                             |                                                                                                    | making the tax paymont nom                     |  |  |

## **Process Flow**

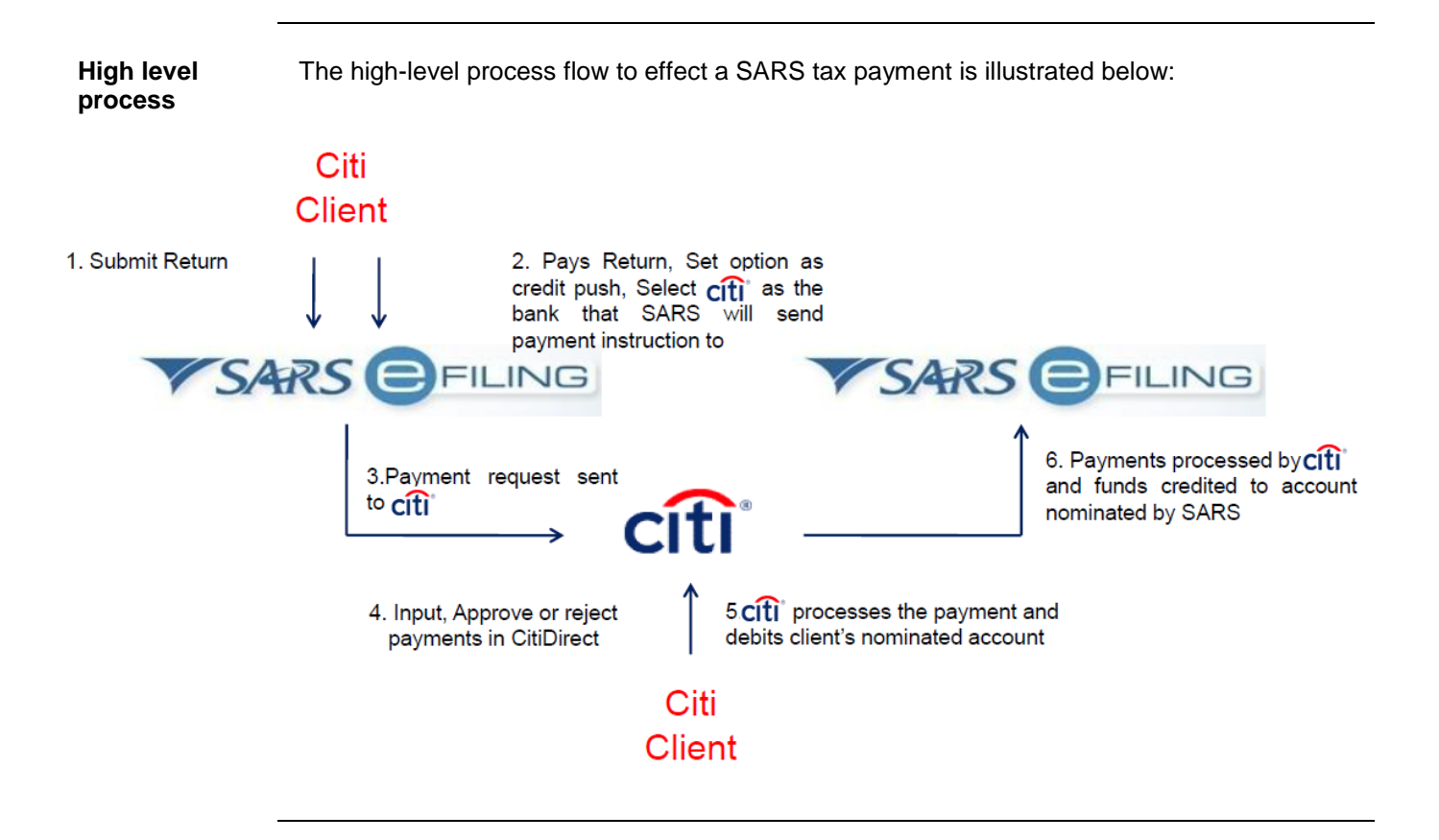

### Sample Payment Reference number:

### **Payment Initiation Result**

| Summary of payment transaction details                                                                                                    |                   |  |  |  |
|----------------------------------------------------------------------------------------------------|-------------------|--|--|--|
| Your payment request has successfully been submitted to CitiBank. Please login and authorise the payment. The following message was returned: Successfully received |                   |  |  |  |
| Account Name:                                                                                                    | Citi              |  |  |  |
| Payment Amount:                                                                                                    | R 369.00          |  |  |  |
| Payment Reference:                                                                                                    | SARSEF 0024527092 |  |  |  |
| Continue Print Confirmation                                                                                                    |                   |  |  |  |

## Procedure

Step by step procedure The step by step procedure to follow to successfully effect a SARS tax payment is detailed in the table below and these steps are further supported by screen visuals as per pages 6-9.

| STEP             | ACTION                                                                                                    |  |  |  |
|------------------|----------------------------------------------------------------------------------------------------|--|--|--|
| New CITI CLIENTS |                                                                                                    |  |  |  |
| 1                | Login to your organisation's eFiling profile                                                                                                    |  |  |  |
| 2                | Click on the Organisation Tab and select Banking Details from the drop down list                                                                                                    |  |  |  |
| 3                | Select the Credit Push option by clicking on the radio button                                                                                                    |  |  |  |
| 4                | Insert the account name and select Citibank on the bank drop down menu                                                                                                    |  |  |  |
| 5                | Access Number: Enter Citibank's access number 18000005                                                                                                    |  |  |  |
| 6                | <b>User ID:</b> Enter the first 6 digits of the Citibank account number which you will be making the tax payment from                                                                              |  |  |  |
|                  | New AND EXISTING CITI CLIENTS                                                                                                    |  |  |  |
| 1                | Initiate SARS tax payment from SARS eFiling platform                                                                                                    |  |  |  |
| 2                | Login to CitiDirect and select Payments - Input New Outgoing                                                                                                    |  |  |  |
| 3                | Select the Debit Account to make the payment from                                                                                                    |  |  |  |
| 4                | Select Payment Method Tax/Social Security Payment                                                                                                    |  |  |  |
| 5                | Select Payment Type Domestic Tax                                                                                                    |  |  |  |
| 6                | Click Continue                                                                                                    |  |  |  |
| 7                | Input your eFiling Payment Reference Number [10 digit Payment Reference<br>Number obtained from eFiling]                                                                                           |  |  |  |
| 8                | Input your User Number                                                                                                    |  |  |  |
| 9                | Click on the Payment Reference Number binoculars lookup button to validate the<br>eFiling Payment Reference Number and auto-populate the Payment Amount and<br>Value Date as received from eFiling |  |  |  |
| 10               | Click Submit                                                                                                    |  |  |  |
|                  | AUTHORIZER                                                                                                    |  |  |  |
| 1                | Select Payments - To Authorize                                                                                                    |  |  |  |
| 2                | Payments to be authorized will be listed, select the appropriate Tax/Social Security<br>Payment                                                                                                    |  |  |  |
| 3                | Validate payment information and if all in order click the Authorize button                                                                                                    |  |  |  |
| 4                | Select Payments - View All Payments                                                                                                    |  |  |  |
| 5                | Check the status of the payment. If payment is in <b>Deleted</b> status please redo from eFiling and follow the process again                                                                      |  |  |  |

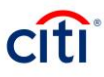

## Inputter - Screen visual procedure

| Step 2 | Login to C                                                                                                    | itiDirect and select                                                                                                    | t Payments -                                                                                                    | Input New O                                            | utgoing                 |                             |              |
|--------|----------------------------------------------------------------------------------------------------|----------------------------------------------------------------------------------------------------|----------------------------------------------------------------------------------------------------|--------------------------------------------------------|-------------------------|-----------------------------|--------------|
|        | Home                                                                                                    | CitiDirect Services                                                                                                    | Payments                                                                                                    | Reports &<br>Analytics                                 | Inquiries &<br>Searches | File Services               | Self Service |
| _      |                                                                                                    |                                                                                                    | Payment Initia<br>Pay Using Tem<br>Quick Entry Fro<br>Input New Outg<br>To Submit/Mod<br>To Authorize<br>View All Payme | tion<br>plates<br>om Templates<br>going<br>ify<br>ents |                         |                             |              |
| Step 3 | Select De<br>Payment Meth<br>* Debit Acco<br>123456789 -<br>Account Nam<br>CITIBANK : CI<br>Branch Name<br>JOHANNESBI<br>Debit Account<br>-39.94 ZAR C<br>11/06/2019, 02 | bit Account<br>od Select Template<br>unt<br>CITIBANK : CITIDIRECT: •<br>e<br>TIDIRECT:<br>JRG CITIBANK<br>t Balance<br>::01 PM | * Payment (<br>ZAR - SOUT<br>* Payment I<br>Select<br>* Payment<br>Select                                               | Currency<br>H AFRICAN RAND<br>Method<br>Type           | • • •                   | WorldLink ID Payment Amount | ii x         |
| Step 4 | Select Pa<br>Payment Meth                                                                                                    | yment Method Tax                                                                                                    | /Social Secu                                                                                                    | rity Payment                                           | W                       | stidl ink ID                |              |

| Debit Account                        | * Payment Currency                               | WorldLink ID   |
|--------------------------------------|--------------------------------------------------|----------------|
| Account Name                         | * Payment Method     Tax/Social Security Payment | Payment Amount |
| Branch Name<br>IOHANNESBURG CITIBANK | * Payment Type<br>Select                         | •              |
| Debit Account Balance                |                                                  |                |

| Step 5 | Select Payment Type Domestic                                                                                                    | Тах                                            |                |
|--------|----------------------------------------------------------------------------------------------------|------------------------------------------------|----------------|
|        | Payment Method Select Template                                                                                                    |                                                |                |
|        | * Debit Account<br>123456789 - CITIBANK : CITIDIRECT:                                                                                          | * Payment Currency<br>ZAR - SOUTH AFRICAN RAND | WorldLink ID   |
|        | Account Name<br>CITIBANK : CITIDIRECT:<br>Branch Name<br>JOHANNESBURG CITIBANK<br>Debit Account Balance<br>-39.94 ZAR C<br>1106/2019, 02-58 PM | A Payment Method Tax/Social Security Payment   | Payment Amount |
|        |                                                                                                    |                                                |                |

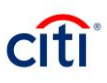

#### Step 6

#### **Click Continue**

| Debit Account                                            | * Payment Currency          |       | WorldLink ID   |     |
|----------------------------------------------------------|-----------------------------|-------|----------------|-----|
| 23456789 - CITIBANK : CITIDIRECT:                        | ZAR - SOUTH AFRICAN RAND    | ini 👘 |                | ěň. |
| count Name                                               | * Payment Method            |       | Payment Amount |     |
| TIBANK : CITIDIRECT:                                     | Tax/Social Security Payment | •     |                |     |
| anch Name                                                | * Payment Type              |       |                |     |
| HANNESBURG CITIBANK                                      | Domestic Tax                | •     |                |     |
| ebit Account Balance<br>9.94 ZAR ♂<br>/06/2019, 02:58 PM |                             |       |                |     |
| Remember these Selections                                |                             |       |                |     |

#### Step 7

#### Input your eFiling Payment Reference Number

| <ul> <li>Payment Details</li> </ul> |                    |                  |
|-------------------------------------|--------------------|------------------|
| * Transaction Reference Number      | * Value Date       |                  |
|                                     |                    | 📃 Confidential 🕕 |
| * Payment Reference Number          | * User Number      | -                |
| 0055443322 X 👬                      |                    | 🖉 RTGS Payment 😭 |
| Payment Details                     | * Transaction Type | _                |

#### Step 8

#### Input your User Number [First 6 digits of your Citibank account number]

| ✓ Payment Details                            |                         |                  |
|----------------------------------------------|-------------------------|------------------|
| * Transaction Reference Number               | * Value Date            | 📄 Confidential 👔 |
| ★ Payment Reference Number<br>0057114373 X ▲ | * User Number<br>123456 | 🖉 RTGS Payment 👔 |
| Payment Details                              | * Transaction Type      |                  |

#### Step 9

# Click on the Payment Reference Number binoculars lookup button to validate the eFiling Payment Reference Number

| * Value Date            | Confidential @                                         |
|-------------------------|--------------------------------------------------------|
| * User Number<br>123456 | RTGS Payment @                                         |
| * Transaction Type      | ,                                                      |
|                         | Value Date     User Number 123456     Transaction Type |

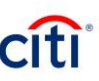

Step 10

Payment Amount, Value Date, Transaction Type and Beneficiary Name will auto-populate as received from eFiling. Click the Submit button

| Payment Method <u>Change Selections</u>                        |                                               |                          |
|----------------------------------------------------------------|-----------------------------------------------|--------------------------|
| Debit Account (Change Account)<br>1234567890                   | Payment Currency<br>ZAR - SOUTH AFRICAN RAND  | Payment Amount 296583.93 |
| Account Name<br>CITIBANK : CITIDIRECT:                         | Payment Method<br>Tax/Social Security Payment |                          |
| Branch Name<br>JOHANNESBURG CITIBANK                           | Payment Type<br>Domestic Tax                  |                          |
| Debit Account Balance<br>-39.94 ZAR C*<br>11/06/2019, 03:18 PM |                                               |                          |
| Domestic Tax Details                                           |                                               |                          |
| ✓ Payment Details                                              |                                               |                          |
| * Transaction Reference Number                                 | * Value Date                                  |                          |
| 33577649                                                       | 11/06/2019                                    | 📃 Confidential 👔         |
| * Payment Reference Number<br>0057114373 X                     | * User Number<br>123456                       | PTC & Daymont            |
| Payment Details                                                | * Transaction Type<br>General Tax             | VIOS Payment             |
| ✓ Beneficiary Details                                          |                                               |                          |
| * Beneficiary Name<br>SARS INLAND REVENUE EFILING              |                                               |                          |
| Save As Template                                               |                                               |                          |
| Submit Submit and Copy Copy Save As D                          | raft Cancel Clear Entered Data                |                          |

## Authorizer – Screen visual procedure

User login to CitiDirect and select Payments - To Authorize

| Home | CitiDirect Services | Payments        | Reports &<br>Analytics | Inquiries &<br>Searches | File Services | Self Service |
|------|---------------------|-----------------|------------------------|-------------------------|---------------|--------------|
|      |                     |                 | 45                     |                         |               |              |
|      |                     | Payment Initia  | tion                   |                         |               |              |
|      |                     | Pay Using Tem   | plates                 |                         |               |              |
|      |                     | Quick Entry Fro | om Templates           |                         |               |              |
|      |                     | Input New Outo  | joing                  |                         |               |              |
|      |                     | To Submit/Mod   | ify                    |                         |               |              |
|      |                     | To Authorize    |                        |                         |               |              |
|      |                     | View All Payme  | ents                   |                         |               |              |
|      |                     |                 |                        |                         |               |              |

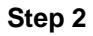

Step 1

Select the appropriate Tax/Social Security Payment

| Payments to Authorize                                                                                                    |                 |                                 |                             |                            |                     |                             |  |  |  |
|----------------------------------------------------------------------------------------------------|-----------------|---------------------------------|-----------------------------|----------------------------|---------------------|-----------------------------|--|--|--|
|                                                                                                    | Creation Method | Transaction Reference<br>Number | Beneficiary Name 1          | Beneficiary Account Number | Payment<br>Currency | Payment Method              |  |  |  |
| Image: A state of the state of the state | Input           | 30457739                        | SARS INLAND REVENUE EFILING | 999999988                  | ZAR                 | Tax/Social Security Payment |  |  |  |
| 4                                                                                                    |                 |                                 |                             |                            |                     |                             |  |  |  |
| Authorize Send to Repair Delete View Details View Totals  Print Details Page Total*                                                                                                    |                 |                                 |                             |                            |                     |                             |  |  |  |

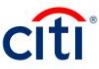

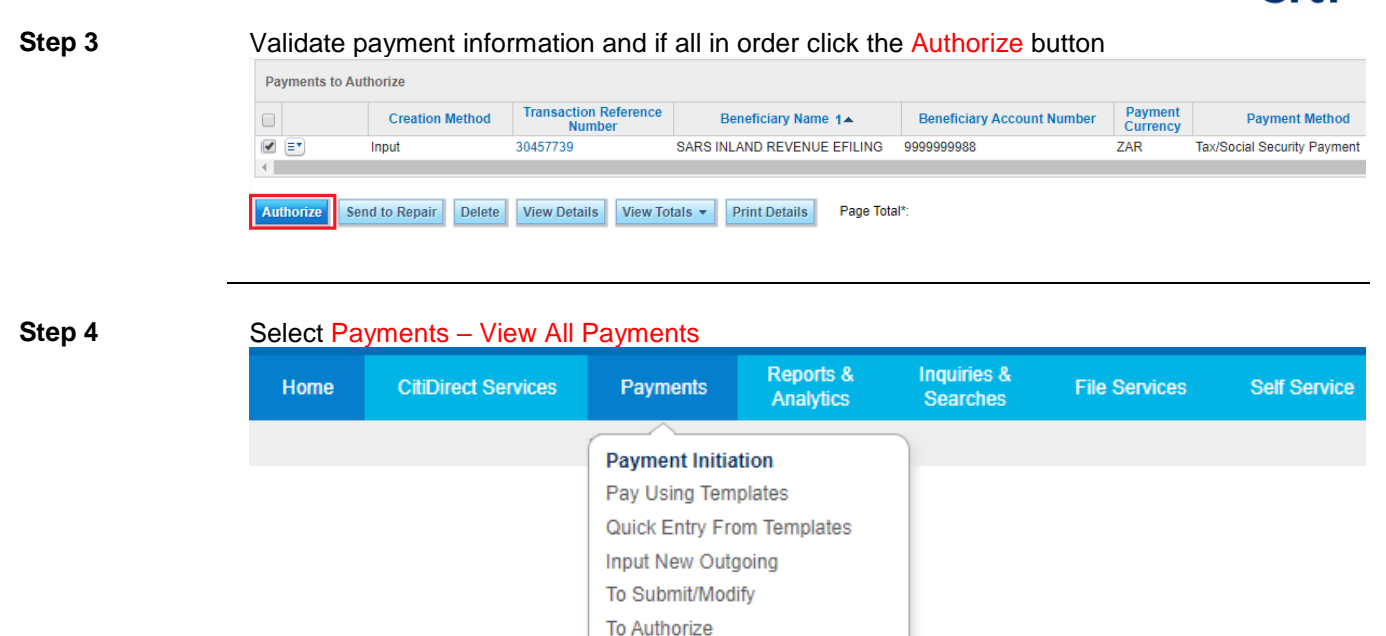

View All Payments

#### Step 5

# Check the status of the payment. If payment is in **Deleted** status please redo from eFiling and follow the process again

| View | ΔII | Payments | (1 | - 6 | of 6) |  |
|------|-----|----------|----|-----|-------|--|

|   | Status      | Transaction Reference<br>Number | Beneficiary Name 1▲         | Payment<br>Currency | Payment Method              | Payment Type |  |  |
|---|-------------|---------------------------------|-----------------------------|---------------------|-----------------------------|--------------|--|--|
|   | Deleted     | 27179373                        | SARS INLAND REVENUE EFILING | ZAR                 | Tax/Social Security Payment | Domestic Tax |  |  |
|   | CB Accepted | 27189777                        | SARS INLAND REVENUE EFILING | ZAR                 | Tax/Social Security Payment | Domestic Tax |  |  |
|   | CB Accepted | 27189771                        | SARS INLAND REVENUE EFILING | ZAR                 | Tax/Social Security Payment | Domestic Tax |  |  |
|   | CB Accepted | 27189770                        | SARS INLAND REVENUE EFILING | ZAR                 | Tax/Social Security Payment | Domestic Tax |  |  |
|   | CB Accepted | 27189781                        | SARS INLAND REVENUE EFILING | ZAR                 | Tax/Social Security Payment | Domestic Tax |  |  |
|   | CB Accepted | 27189779                        | SARS INLAND REVENUE EFILING | ZAR                 | Tax/Social Security Payment | Domestic Tax |  |  |
| • |             |                                 |                             |                     |                             |              |  |  |

#### **End of Document**